## STATE PROCUREMENT CARD WEB RECONCILIATION INSTRUCTIONS

| Step | Purpose                                   | Action                                                                                                    | Screenshots                                                                                                    |
|------|-------------------------------------------|----------------------------------------------------------------------------------------------------|----------------------------------------------------------------------------------------------------|
| 1    | Log on to the<br>SUNY Portal              | <ul> <li>Using Firefox or Chrome, begin at www.suny.edu.</li> <li>Click on system.suny.edu at the bottom middle of the page.</li> <li>Scroll down the page and click on SUNY Portal under Employee Resources.</li> <li>If prompted, log in with UBITName and password.</li> <li>If prompted, select Buffalo Univ.</li> </ul> *We recommend using Firefox or Chrome as your Internet browser | system.surv.edu     Connect us      Varee as SL P Privac Plory Web Accessibility SUNY Bule Lagin Att is SUNY Web Accessibility SUNY Email Login Web Accessibility SUNY Email Login Web Accessibility SUNY Email Login Web Accessibility Web Accessibility SUNY Email Login Web Accessibility Web Accessibility SUNY Email Login Web Accessibility Web Accessibility Web Accessibility SUNY Email Login Web Accessibility Web Accessibility Web Ac |
| 2    | Access the<br>Procurement<br>Card Section | <ul> <li>Click on Finance &amp; Management System under Business Systems<br/>Applications.</li> <li>Hover over Finance at the top.</li> <li>Click on Procurement Card - Cardholder Statement.</li> <li>If prompted, enter your 16-digit credit card number and click the<br/>Confirm button.</li> </ul>                                                                                     | SUNY SECURE     Employee Services Portal     Business Systems     Applications     Enance & Management System     Human Resource Systems     JCOPE - Financial Statement Disclosure Filing     (NYS Directory Services)     SMRT - SUNY Management Resource Tool     Account:     Jub Account:     Jub Account:                                                                                                    |

|   |                                                               |                                                                                                    | SUNY SECURE SUNY Financials                                                                                                    |
|---|---------------------------------------------------------------|----------------------------------------------------------------------------------------------------|----------------------------------------------------------------------------------------------------|
|   |                                                               |                                                                                                    | Workflow Finance Human Resources HR Home Workflow Manage Approval Trees Procurement Card Cardholder Statement                                                                                                    |
| 3 | Configure<br>your <b>Access</b><br>(may not be<br>applicable) | <ul> <li>If prompted, configure your access:</li> <li>To configure, you will need your SUNY ID #*** and your SCSO ID: ***</li> <li>Verify the Login information is correct. It should display your SUNY ID and your SCSO ID. Click Change to make any corrections to match the SUNY ID and SCSO ID listed above. Log in to your Employee Profile to locate your SUNY ID or contact PCard staff. (Need to hyperlink)</li> </ul> | YOUR UB AFFILIATION<br>1. Log in to your Employee<br>Profile 🖄 with your<br>UBITName and password<br>2. In the table, find<br>your Affiliation                                                                                                    |
| 4 | Review<br>Transactions                                        | <ul> <li>Hover over Finance and select Cardholder Statement.</li> <li>From the statement cycle dropdown, select the oldest statement (Not Certified).</li> <li>The system requires working from the oldest Not Certified Statement to the newest Not Certified Statement.</li> <li>Review your transactions for accuracy and to determine if any need to be reallocated to a different account number.</li> </ul>              | Statement View         - Select Period         Statement Cycle:         Nov 07 2015 - Dec 06 2015 (Not Certified)         - Statement Information         Oct 07 2015 - Dec 06 2015 (Not Certified)         Statement Date:         Cardholder Name:         Aug 07 2015 - Sep 06 2015 (Certified)         Jul 07 2015 - Sep 06 2015 (Certified)         Jul 07 2015 - Sep 06 2015 (Certified)         Jul 07 2015 - Sep 06 2015 (Certified)         Jul 07 2015 - Aug 06 2015 (Certified)         Jul 07 2015 - Aug 06 2015 (Certified)         Statement Transaction Court:         Statement Detail         Tass. Date Aug 07 2015 - Aug 06 2015 (Certified)         Jul 07 2015 - Aug 06 2015 (Certified)         Jul 07 2015 - CC CONSTANTCONTACT COM         Statement Transaction Court:         Statement Detail         Tass. Date Aug 06 2015 (Certified)         Jul 07 2015 - Aug 06 2015 (Social and Fratemati 600770000         Stotement Detail         Tass. Date Augu 07 2015 - Sep 06 2015 (Social and Fratemati 600770000         Stotement Detail         Tass. Date Augu 07 2017 - Coc Constantron (MEE)         Augu 07 2015 - Sep 06 2015 (Social and Fratemati 600770000         Stotement Detail         Tass. Anount Fratemati 600770000         Stotemen |

| 5 | Reallocate<br>(change<br>accounts)<br>(Skip to<br>Certify if not<br>changing<br>accounts) | <ul> <li>Under the Actions column, depress the Edit button to change an account.</li> <li>Click Edit Funding. Highlight the account Information and delete. Key in the desired account number.</li> <li>Click Save Return and Save</li> </ul> | Funding Amount       Actions         \$170.00       * Edit         \$50.00       * Edit         \$16.00       * Edit         \$74.34       * Edit         \$195.00       * Edit                                                                                                    |
|---|-------------------------------------------------------------------------------------------|----------------------------------------------------------------------------------------------------|----------------------------------------------------------------------------------------------------|
|   |                                                                                           | <ul> <li>If splitting the transaction between two or more accounts, click</li> <li>Edit and Edit Funding. Enter the first account number and click</li> </ul>                                                                                 | Transaction Details                                                                                                    |
|   |                                                                                           | Save/Add Next Account Click OK Enter the next account(s)                                                                                                    | VISA Ref Number:         24492155303894569262022         Amount:         \$897.50           Vendor Name:         CPP INC/ MBTIONLINE         CPP INC/ MBTIONLINE                                                                                                    |
|   |                                                                                           | When finished, click Save <b>Return and Save</b> .                                                                                                    | City:         650-969-8901         State:         CA         ZIP:         940860000         Country:         US           Commodity Code:         P-contract Number:                                                                                                    |
|   |                                                                                           |                                                                                                    | Funding Information         Select       Account Number         Fiscal Year       Sub Object         Account Number       Fiscal Year         Sub Object       Sub Object         * Account Number:       8607730000         • Edit Funding       • Edit Funding         • Save       • Save |
| 6 | Certify                                                                                   | When finished reviewing and reallocating your transactions, click                                                                                                    | M Continuity/Subscription Merchants 8607720000<br>8408700000 \$50.00                                                                                                    |
|   |                                                                                           | the <b>Certify</b> button at the bottom of the page. Enter any desired                                                                                                    | L         Book Stores         8607730000         \$22.66           Telecommunication Service         8408700000         \$74.39                                                                                                    |
|   |                                                                                           | comments and click <b>Certify</b> .                                                                                                    | Statement/Funding Total: \$1,243.5                                                                                                    |
|   |                                                                                           | • Click the <b>Cert Print</b> button to print the certification screen. <i>It may</i>                                                                                                    | ✓ Certify                                                                                                    |
|   |                                                                                           | be necessary to allow pop ups for the screen to appear. <b>Print</b> the                                                                                                    |                                                                                                    |
|   |                                                                                           | screen.                                                                                                    |                                                                                                    |

|                                                       |                                                                                                    | • when you and your supervisor have both signed the Certification | IMPORTANT - Please Read                                                                                                    |  |  |
|-------------------------------------------------------|----------------------------------------------------------------------------------------------------|-------------------------------------------------------------------|----------------------------------------------------------------------------------------------------|--|--|
|                                                       |                                                                                                    | record, file it with your other PCard records.                    | I, KERRY LYNCH, certify that the purchases and amounts listed on this account statement<br>are correct and required to fulfill the mission of my Campus, do not exceed spending limits<br>approved by the Program Administrator, are not for my personal use and are not for items |  |  |
|                                                       |                                                                                                    | Click Sign Off in the upper right corner of your screen when      | prohibited by statute or by my Campus.                                                                                                    |  |  |
|                                                       |                                                                                                    | finished.                                                         | Certification<br>Reason/Comments:                                                                                                    |  |  |
|                                                       |                                                                                                    |                                                                   |                                                                                                    |  |  |
|                                                       |                                                                                                    |                                                                   | ✓ Certify X Cancel                                                                                                    |  |  |
|                                                       |                                                                                                    |                                                                   |                                                                                                    |  |  |
|                                                       |                                                                                                    |                                                                   | Continuity/Subscription Merchants 8607/20000 \$50.0                                                                                                    |  |  |
|                                                       |                                                                                                    |                                                                   | Book Stores 8607730000 \$22.6                                                                                                    |  |  |
|                                                       |                                                                                                    |                                                                   | Telecommunication Service         8408700000         \$74.3                                                                                                    |  |  |
|                                                       |                                                                                                    |                                                                   | Statement/Funding Total: \$1,24                                                                                                    |  |  |
|                                                       |                                                                                                    |                                                                   | ✓ Uncertify 🖴 Cert Print                                                                                                    |  |  |
|                                                       |                                                                                                    |                                                                   |                                                                                                    |  |  |
|                                                       |                                                                                                    |                                                                   | Return to Emp                                                                                                    |  |  |
|                                                       |                                                                                                    |                                                                   |                                                                                                    |  |  |
|                                                       |                                                                                                    |                                                                   |                                                                                                    |  |  |
|                                                       |                                                                                                    |                                                                   | Your Settings                                                                                                    |  |  |
|                                                       |                                                                                                    |                                                                   |                                                                                                    |  |  |
|                                                       |                                                                                                    |                                                                   |                                                                                                    |  |  |
| Need advice?                                          |                                                                                                    |                                                                   |                                                                                                    |  |  |
| Our <b>Procurement Card Experts</b> are here to help. |                                                                                                    |                                                                   |                                                                                                    |  |  |
|                                                       | Valerie Dennis <u>vlb5@buffalo.edu</u> 645-2604 or <u>ubs-statepcard@buffalo.edu</u> or www.buffalo.edu/pcard |                                                                   |                                                                                                    |  |  |